## Come modificare/aggiornare la propria pagina personale su piattaforma Campusnet.

La propria pagina personale può essere modificata e aggiornata dal singolo utente. Essa è accessibile da entrambi i siti web che fanno capo al Dipartimento:

http://www.dstf.it (sito del Dipartimento di Scienza e Tecnologia del Farmaco)

http://www.farmacia-dstf.unito.it/do/home.pl (sito dell'Offerta Didattica del DSTF).

Attualmente sul sito dell'Offerta Didattica sono presenti le pagine del personale docente che presta la propria attività didattica presso il Dipartimento di Scienza e Tecnologia del Farmaco (anche di altri Dipartimenti/Scuole), mentre sul sito del Dipartimento sono presenti oltre alle pagine dei docenti che afferiscono ufficialmente al Dipartimento anche quelle dei tecnici-amministrativi, dei dottorandi, dei borsisti, degli assegnisti e degli altri collaboratori afferenti alla struttura.

<u>Tutti coloro i quali appaiono sul sito sono invitati ad aggiornare i dati inseriti</u>, specificando **obbligatoriamente** i recapiti telefonici, e inserendo tutte quelle informazioni che possono risultare di utilità, sia verso l'utenza interna sia verso quella esterna. Per essere inseriti sul sito web è necessario possedere le credenziali SCU ed essere autenticati.

Per il personale non strutturato (Borsisti, Collaboratori esterni, Dipendenti di Cooperative, Professore a contratto, Professore Emerito, Ruolo non previsto/non definito, Tirocini Formativi – Stagisti, Visiting Professor, Altri Collaboratori...) è possibile richiedere l'accreditamento compilando il "**modulo richiesta accreditamento personale non strutturato**", scaricabile dal sito web al seguente link: <u>http://dstf.campusnet.unito.it/do/documenti.pl/Show?\_id=cvba</u> allegando scansione del documento di identità in formato .jpg o .pdf (dimensione max 300Kb), e spedendo il tutto a <u>webmaster.stf@unito.it</u>.

## Come modificare i contenuti della pagina personale

## Accedere al sito web effettuando il login:

| 1 Unito.it | Q, Cerca Unito 🔹 🚖 Servizi online 👻                                               |                                                                                          | 1 Login                                                                                                    |
|------------|-----------------------------------------------------------------------------------|------------------------------------------------------------------------------------------|----------------------------------------------------------------------------------------------------|
| 6          | Dipartimento di Scienza e Tecnologia del Farm<br>Dipartimento di Scienza e Tecnol | κο<br>ogia del Farmaco                                                                   | UNIVERSITÀ<br>DEGLI STUDI<br>DI TORINO                                                                                                 |
| Home       | Il Dipartimento 👻 Didattica 👻 Ricerca 👻                                           | servizi e strutture 👻 Terza Missione 👻 English                                           |                                                                                                    |
|            | clicca sull'immagine pe                                                           | DIPARTIMENTO DI SCIEN<br>TECNOLOGIA DEL FARN                                             | Accesso rapido<br>Storia del Dipartimento<br>Biblioteca "I. Guareschi"<br>Intranet<br>Personale<br>Modulistica<br>Regolamenti<br>DRINO |
|            | Þ                                                                                 | ○ ○ ○ ○ ○                                                                                |                                                                                                    |
|            | Benv                                                                              | enuti nel sito del Dipartimento di Scienza e Tecnologia del Farmaco<br><u>Dove siamo</u> |                                                                                                    |

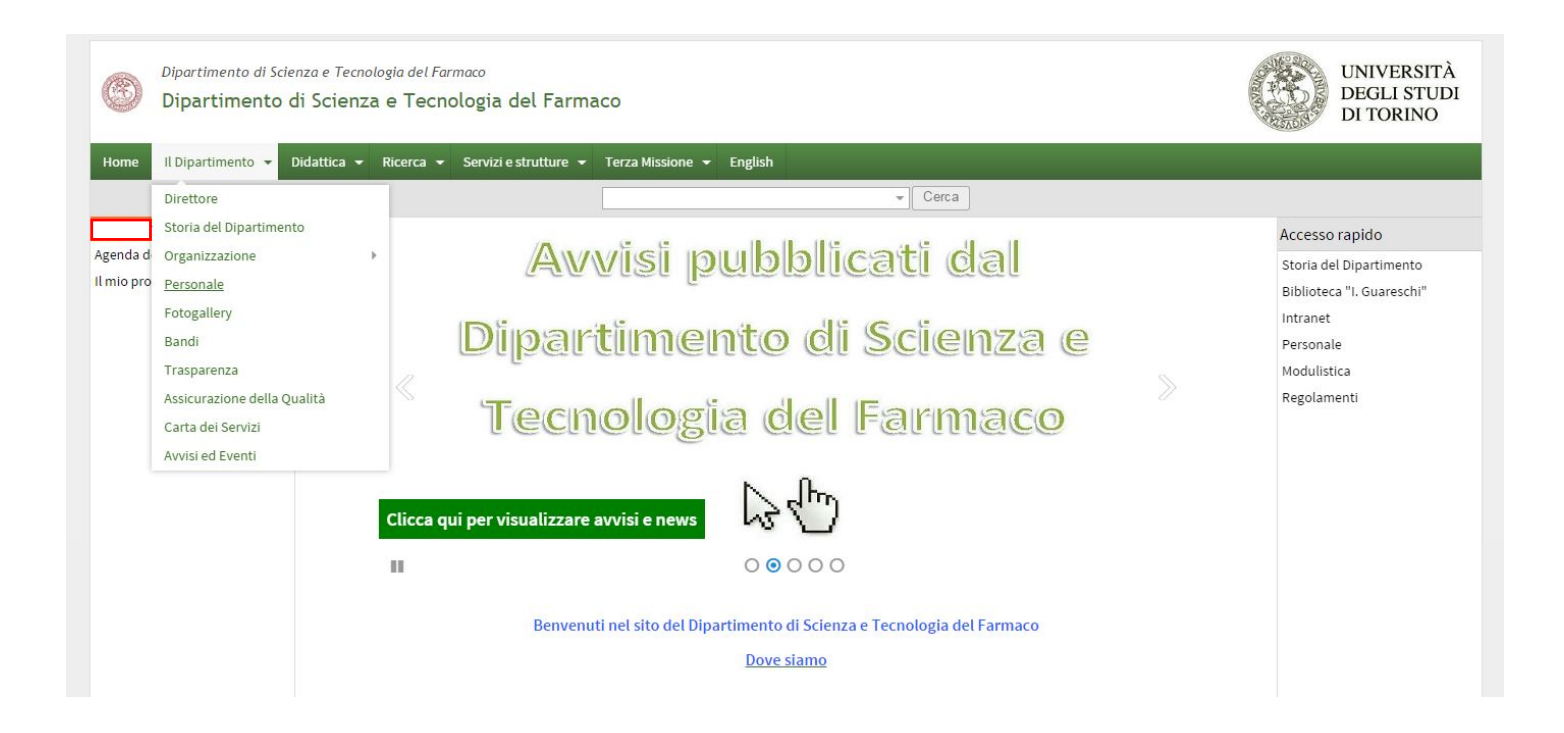

Cliccare su **Il Dipartimento > Personale** o direttamente **Personale** dal menù di destra. Cliccare sul proprio nominativo, si aprirà la vostra pagina:

| Home 🛛 Il Dipartimento 👻 | Didattica 👻 Ricerca 👻 Servizi e strutture  | 👻 Terza Missione 👻 English |   |       |                                        |
|--------------------------|--------------------------------------------|----------------------------|---|-------|----------------------------------------|
|                          |                                            | in:docenti                 | * | Cerca | Ricerca avanzata                       |
| Tiziana Bartolini        | Sei in: Home > Personale > Dott.           |                            |   |       |                                        |
| Il mio profilo           |                                            |                            |   |       |                                        |
| Modifica profilo         | Dott.                                      |                            |   |       |                                        |
| Scrivi al personale      | Personale Tecnico                          |                            |   |       |                                        |
| Personale                | Contatti                                   |                            |   |       |                                        |
| Elenco completo          | Tel: 011.670                               |                            |   |       |                                        |
| Elenco contatti          | Fax: 011.670                               |                            |   |       |                                        |
| Ricevimento studenti     | Indirizzo: Via P. Giuria, 9 - 10125 Torino |                            |   |       |                                        |
| Utilità                  | Nota                                       |                            |   |       | <sup>2/so</sup> Rafraello              |
| Suddivisi per ruolo      | per comunicazioni inerenti pubblicazion    | i sul sito web             |   |       |                                        |
| Professore Ordinario     | per interventi di tipo informatico scriver | e                          |   |       | Coogle                                 |
| Professore Associato     |                                            |                            |   |       | VCard contatti                         |
| Ricercatore              |                                            |                            |   |       | Rcode contatti                         |
| Ricercatore a tempo      | Struttura di afferenza                     |                            |   |       | 📢 Avvisi del docente                   |
| determinato              | Dipartimento di Scienza e Tecnologia de    | I Farmaco                  |   |       | ♀ Curriculum Vitae                     |
| Assegnista di ricerca    |                                            |                            |   |       | In agenda                              |
| Personale Tecnico        |                                            |                            |   |       | Profilo utente                         |
| A contratto              |                                            |                            |   |       |                                        |
| Lettore                  |                                            |                            |   |       | Ultimo aggiornamento: 08/05/2015 12:49 |
| Dottorando               |                                            |                            |   |       |                                        |
| Borsista                 |                                            |                            |   |       |                                        |
| Collaboratore esterno    | ○○○○○                                      | •                          |   |       |                                        |

A fondo pagina c'è una barra degli strumenti, cliccare sull'iconcina *mathematica,* si aprirà una pagina in cui inserire ulteriori informazioni (recapiti, avvisi, link, curriculum, homepage ecc.):

| Il Dipartimento 👻 Dic      | lattica 👻 Ricerca 👻 | Servizi e strutture 👻                                                                                          | Terza Missione    | <ul> <li>English</li> </ul> |     |      |                  |       |
|----------------------------|---------------------|----------------------------------------------------------------------------------------------------|-------------------|-----------------------------|-----|------|------------------|-------|
|                            |                     |                                                                                                    | in:docenti        |                             | - C | erca | Ricerca avanzata |       |
| ome > Personale > Modifica | a                   |                                                                                                    |                   |                             |     |      |                  |       |
|                            | _                   |                                                                                                    |                   |                             |     |      |                  | Campo |
|                            | Cognome             |                                                                                                    |                   |                             |     |      |                  |       |
|                            | Nome                |                                                                                                    |                   |                             |     |      |                  |       |
|                            | Alias               |                                                                                                    |                   |                             |     | 0    |                  |       |
|                            | Ruolo               | Personale Tecnico                                                                                              | ۲                 |                             |     |      |                  |       |
|                            | SSD                 | Seleziona                                                                                                    |                   |                             | ٠   | 0    |                  |       |
|                            | Titolo              | Dott. 🔻                                                                                                    |                   |                             |     |      |                  |       |
|                            | Tel.                | 011.670                                                                                                    |                   |                             |     |      |                  |       |
|                            | Fax                 | 011.670                                                                                                    |                   |                             |     |      |                  |       |
|                            | Email               | @unito                                                                                                    | it                |                             |     |      |                  |       |
|                            | Skype               |                                                                                                    |                   |                             |     | 0    |                  |       |
|                            | Indirizzo           | Via P. Giuria, 9 -                                                                                             | 10125 Torino      |                             |     | -1   |                  |       |
|                            |                     | <gps:45.050872,7.6< td=""><td>80392&gt;</td><td></td><td></td><td></td><td></td><td></td></gps:45.050872,7.6<> | 80392>            |                             |     |      |                  |       |
|                            |                     | Aggiungi o modifica <mark>l</mark> a posi                                                                      | zione GPS         |                             |     |      |                  |       |
|                            | Corpo docente       | Seleziona uno o più p                                                                                          | ercorsi formativi | Filtro:                     |     | ×    |                  |       |
|                            |                     |                                                                                                    |                   |                             |     |      |                  |       |

Alla fine cliccare su Salva i dati.

Nella pagina del personale docente, le modifiche alle voci contenute nella tabella con le linguette, vanno inserite nel campo **Interessi**, <u>nello spazio tra le parentesi quadre, che NON VANNO MAI CANCELLATE</u>.

La parentesi quadra superiore è quella che dà il **nome all'etichetta**, pertanto il contenuto da inserire va scritto al di sotto della parentesi quadra in cui lo si vuole far apparire:

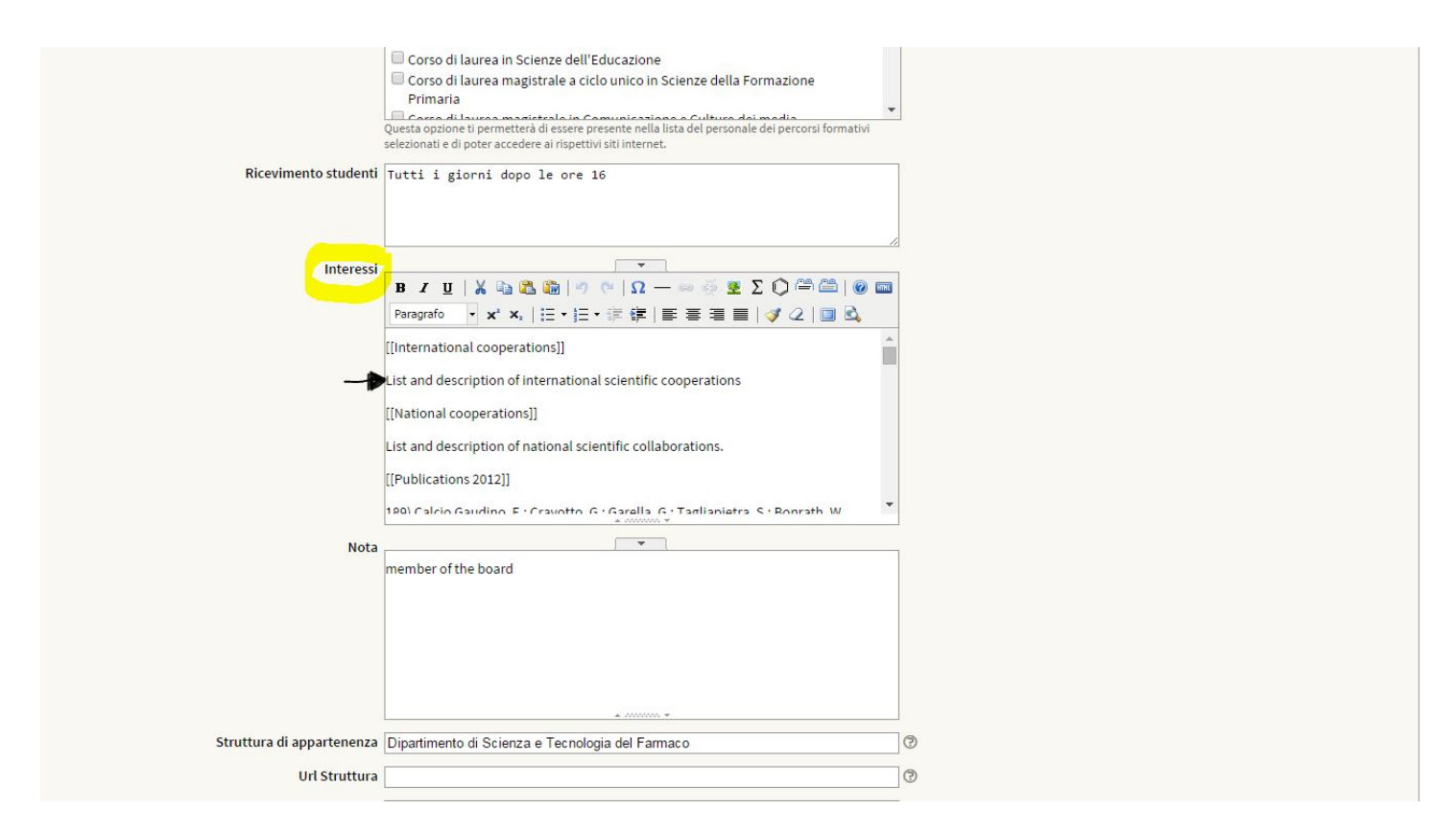

Alla fine dell'inserimento cliccare su Salva i dati.

Per qualsiasi ulteriore informazione o problematica, contattare l'indirizzo e-mail: webmaster.stf@unito.it .

Ultima versione: maggio 2015